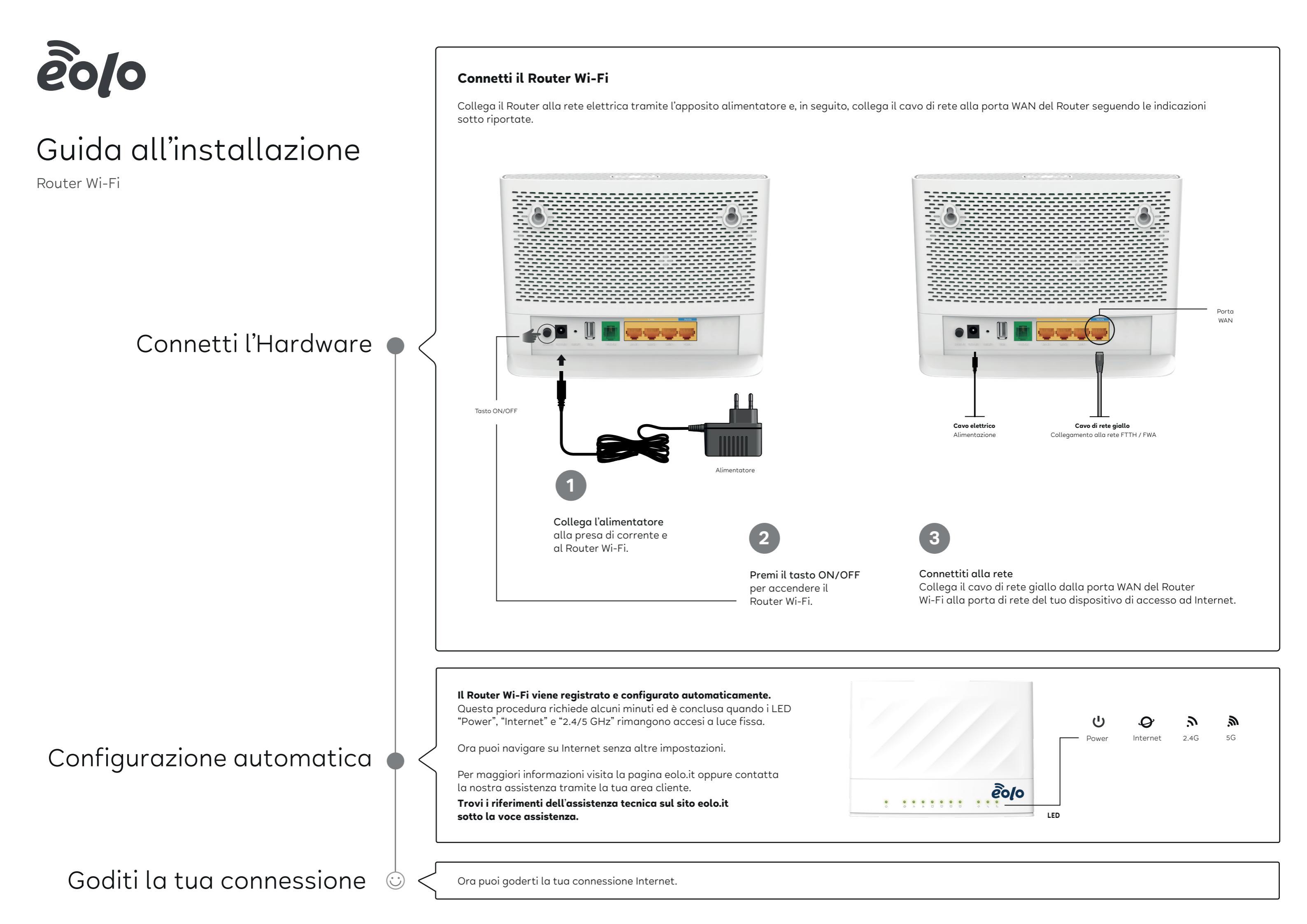

## Connetti i tuoi dispositivi

• Connessione di computer e smartphone alla rete wireless con la password

I computer che permettono la connessione wireless si possono collegare al Router usando la chiave di rete (indicata come "WiFi Password") che è indicata sull'etichetta presente sotto il dispositivo.

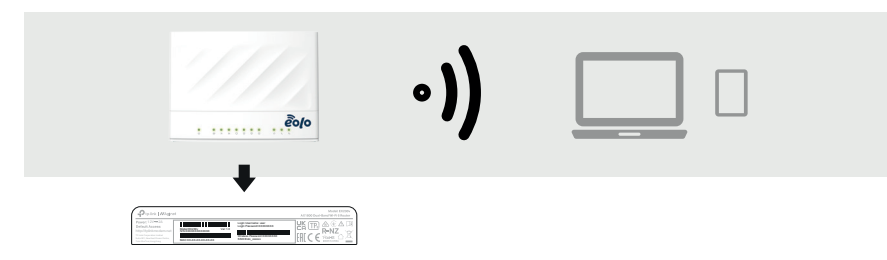

• Collegamento di un telefono tramite cavo Collega un telefono analogico alla porta "phone" presente sul retro del Router

| Porta Phone |
|-------------|

· Collegamento di un computer alla rete LAN

Puoi collegare il computer al Router tramite un cavo LAN, come quello giallo in dotazione, alle porte LAN 1-3.

Ricorda che la porta WAN è dedicata alla connessione di accesso FTTH o FWA e non è disponibile per la connessione LAN.

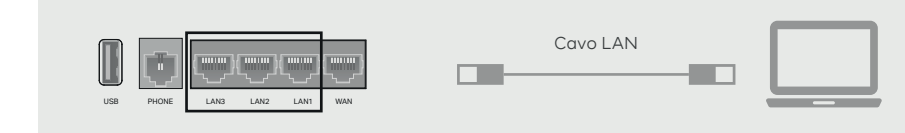

| LED            | Stato                                            | Descrizione                                                                                                    |  |
|----------------|--------------------------------------------------|----------------------------------------------------------------------------------------------------|--|
| <b>ሀ</b> Power | On<br>Lampeggiante<br>Off                        | Router acceso.<br>Il sistema è in fase di avvio o il firmware si sta aggiornando.<br>Router spento.                                                                                                    |  |
| <b>A</b>       | On                                               | Connessione Internet disponibile.                                                                                                    |  |
| 🖌 Internet     | Off                                              | Connessione Internet assente.                                                                                                    |  |
| <b>እ</b> 2.4G  | On<br>Lampeggiante<br>Off                        | Banda Wireless 2.4GHz abilitata.<br>Il router sta trasmettendo o ricevendo dati sulla banda 2.4GH:<br>Banda Wireless 2.4GHz disabilitata.                                                                                   |  |
| <b>M</b> 5G    | On<br>Lampeggiante<br>Off                        | Banda Wireless 5GHz abilitata.<br>Il router sta trasmettendo o ricevendo dati sulla banda 5GH<br>Banda Wireless 5GHz disabilitata.                                                                                          |  |
| 🗘 WPS          | On/Off<br>Lampeggiante                           | Acceso quando viene stabilita una sincronizzazione WPS.<br>Si spegne automaticamente circa 5 minuti dopo.<br>Un device wireless sta cercando di connettersi tramite WPS<br>Questo processo potrebbe durare fino a 2 minuti. |  |
| 🗘 WAN          | On<br>Lampeggiante<br>Off                        | Device connesso alla porta WAN.<br>La porta WAN sta trasmettendo o ricevendo dati.<br>Nessun device connesso alla porta WAN.                                                                                                |  |
| 🕒 LAN          | On<br>Lampeggiante<br>Off                        | Device connesso alla porta LAN.<br>La porta LAN sta trasmettendo o ricevendo dati.<br>Nessun device connesso alla porta LAN.                                                                                                |  |
| 🗞 PHONE        | On<br>Lampeggia Lento<br>Lampeggia Veloce<br>Off | L'account SIP è stato registrato con successo.<br>Il telefono è agganciato e ci sono messaggi vocali.<br>Il telefono sta squillando.<br>Nessun account SIP registrato.                                                      |  |
| 🎗 USB          | On<br>Lampeggiante<br>Off                        | Device USB pronto per l'utilizzo.<br>Nuovo device USB identificato, o dati in fase di trasferimento<br>Nessun device USB inserito nella porta USB.                                                                          |  |

Funzionalità USB

La porta USB può essere utilizzata per condivisione di file e media, sia localmente all'interno della rete domestica che da remoto tramite Internet utilizzando la funzione FTP server del Router.

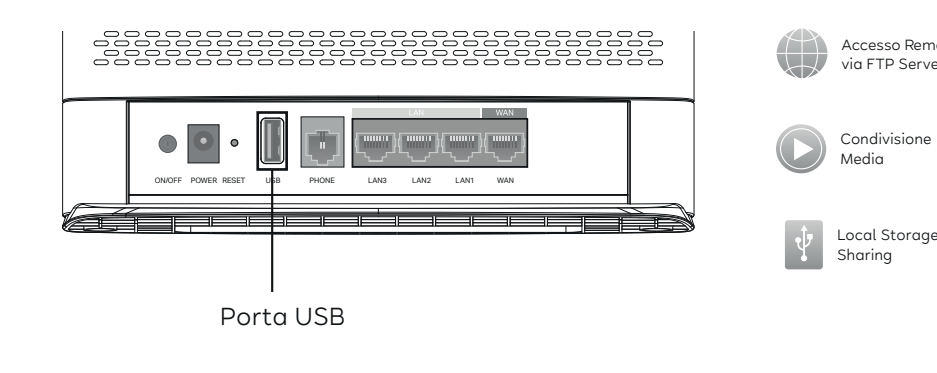

| Q        | WAN   | On<br>Lam<br>Off        |
|----------|-------|-------------------------|
| <u>-</u> | LAN   | On<br>Lam<br>Off        |
| ى        | PHONE | On<br>Lam<br>Lam<br>Off |
| z,       | USB   | On<br>Lam<br>Off        |
|          |       |                         |

Accesso Remoto via FTP Server

Condivision Media

### Domande frequenti

#### Q1. Cosa posso fare se non riesco ad accedere ad Internet?

- A1. Verificate che tutti i cavi siano correttamente collegati al Router.
- A2. Effettuate il login alla pagina di gestione web http://192.168.1.1 inserendo le credenziali stampate sull'etichetta presente alla base del Router.
- A3. Effettuate il Reset del Router alle impostazioni di fabbrica e ricollegatelo alla rete.
- A4. Se il problema persiste, contattate il supporto tecnico EOLO.
- Q2. Cosa posso fare se ho dimenticato la mia password Wi-Fi?
- A1. La password Wi-Fi di default è stampata sull'etichetta presente sulla base del Router.
- A2. Se la password Wi-Fi di default è stata modificata, effettuate il login nella pagina di gestione web http://192.168.1.1 e selezionate il menù Basic > Wireless per recuperare o reimpostare la password.

#### Q3. Come effettuare il Reset del Router Wi-Fi?

A1. Con il Router acceso, tenere premuto il tasto Reset presente sul pannello posteriore del dispositivo per circa 10 secondi ed attendere che tutti i LED si riaccendano, quindi rilasciare il tasto.

#### Oppure:

#### A2. Accedere alla pagina di gestione web del modem router http://192.168.1.1

Selezionare il menù Advanced > System Tools > Backup & Restore e cliccare su Factory Restore. Il Router verrà resettato e si riavvierà automaticamente.

#### Dichiarazione di conformità EU

TP-Link dichiara che il dispositivo è conforme ai requisiti fondamentali e alle disposizioni inerenti alle direttive 2014/53/EU, 2009/125/EC, 2011 /65/EU e (EU) 2015/863. Il testo integrale della dichiarazione di conformità EU può essere richiesta contattando TP-Link all'indirizzo https://www.tp-link.com/en/support/ce/

#### Informazioni di sicurezza

- Tenere il dispositivo lontano da acqua, fuoco, umidità o ambienti caldi.
- Non tentare di smontare, riparare o modificare il dispositivo. Se hai bisogno di assistenza, contattaci.
- Non utilizzare caricatori diversi da quelli consigliati.
- Non utilizzare un caricatore o un cavo USB danneggiato per caricare il dispositivo.
- Non utilizzare il dispositivo dove non sono consentiti dispositivi wireless.
- L'adattatore deve essere installato vicino all'apparecchiatura e deve essere facilmente accessibile.
- Temperatura Operativa: 0°C~40°C (32°F~104°F).

Leggere e seguire le informazioni di sicurezza di cui sopra durante il funzionamento del dispositivo. Non possiamo garantire che non si verifichino incidenti o danni a causa di un uso improprio del dispositivo. Si prega di utilizzare questo prodotto con cura e di operare a proprio rischio.

#### Posiziona il tuo Router Wi-Fi

Il Router Wi-Fi viene normalmente appoggiato su una superficie orizzontale, come una mensola o un tavolo. Il dispositivo può anche essere fissato a pareta, ad un'altezza non superiore a 2 metri. Nota: il diametro delle viti per il fissaggio deve essere di 3.5mm. Si consiglia di utilizzare 2 viti con una lunghezza minima di 50mm in modo da sostenere il peso del prodotto.

|          | Utilizzare so                                                                                             |
|----------|----------------------------------------------------------------------------------------------------|
|          | Corrente co                                                                                               |
| $\sim$   | Corrente alt                                                                                              |
|          | RACCOLTA I<br>Questo proc<br>Rifiuti di App<br>deve essere<br>smantellato<br>proprio prod<br>acquista uno |
| VI       | Marcatura di                                                                                              |
| ♦€♦      | Polarità dei                                                                                              |
|          | Equipaggiar                                                                                               |
| $\wedge$ | Attenzione                                                                                                |
|          | Manuale del                                                                                               |

# Indicatori LED

### Spiegazione dei simboli sull'etichetta del prodotto

| lo in ambienti interni                                                                                                    |
|----------------------------------------------------------------------------------------------------|
| ntinua                                                                                                    |
| ernata                                                                                                    |
| DIFFERENZIATA<br>otto è contrassegnato dal simbolo della raccolta differenziata che identifica i<br>arecchiature Elettriche ed Elettroniche (RAEE). Ciò significa che questo prodotto<br>maneggiato ai sensi della direttiva europea 2012/19/UE per essere riciclato o<br>per minimizzarne l'impatto sull'ambiente. L'utente può scegliere di consegnare il<br>otto a un'organizzazione di riciclaggio competente o al rivenditore quando<br>a nuova apparecchiatura elettrica o elettronica. |
| efficienza energetica (livello VI)                                                                                                    |
| terminali di uscita                                                                                                    |
| nento di classe II                                                                                                    |
|                                                                                                    |
| l'operatore                                                                                                    |
|                                                                                                    |

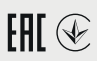